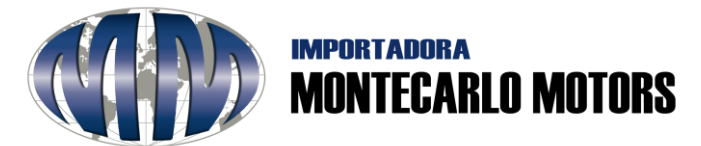

### **INSTRUCTIVO PARA EL USO DE PAGINA WEB**

# **GARANTÍAS**

### 1. Acceso a la página:

Ingresar la siguiente dirección: <u>www.imm.com.co</u> Visualizará la siguiente página de inicio:

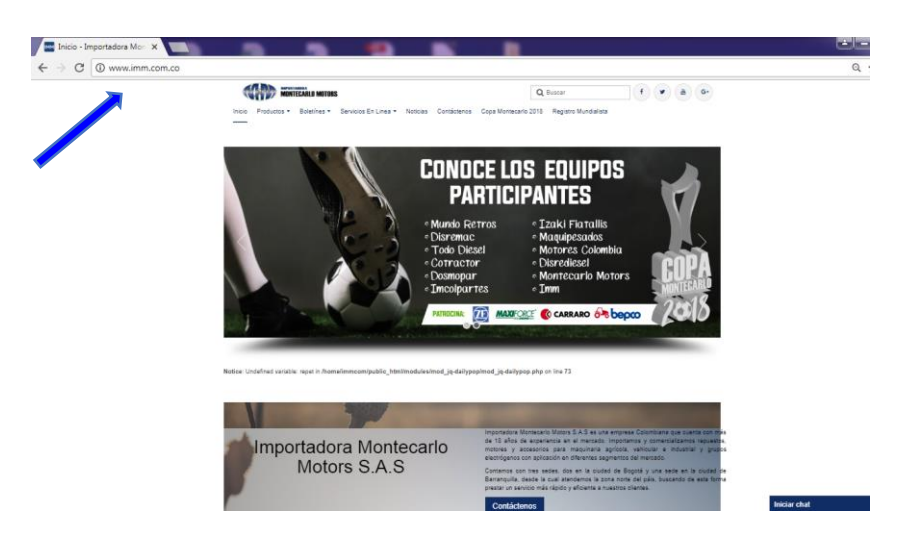

2. Ingreso al área de servicios en línea:

Revise la lista desplegable y según su necesidad (GARANTÍAS, DEVOLUCIONES, PQRSF, FORO, PSE) dar clic a la misma:

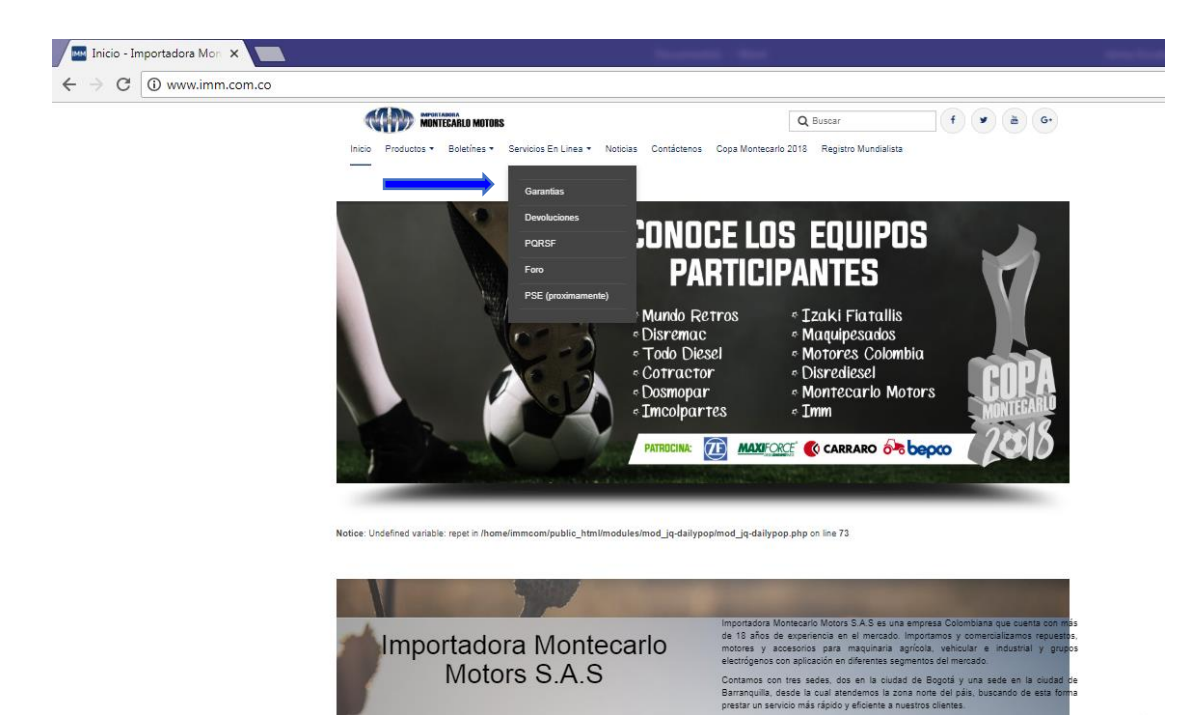

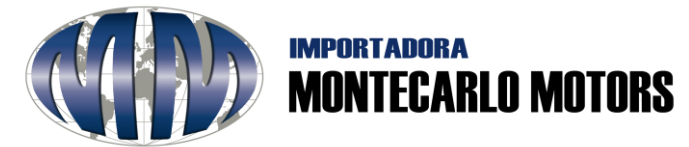

#### 3. Solicitud de Garantía:

Elija la opción de su solicitud de garantía si es de **Repuestos** o **Energía** dando clip en el botón según sea el caso (en esta instrucción se realizará el ejercicio para una garantía de Repuestos, la forma de proceder es igual en ambos casos).

| on 🗙 🕒 Sistema de Garantias   Im 🗴                                                                                                    |                                             |
|----------------------------------------------------------------------------------------------------|---------------------------------------------|
| ı <b>m.com.co</b> /online/garantia/                                                                                                    | ର 🕁                                         |
| INCIO GARANTIAS                                                                                                    |                                             |
| IMPORTADORA MONTECARLO MOTORS SAS , No se hace responsable por<br>daños materiales, físicos o corporales ocasionados por la inadecuada operación del<br>producto amparado por esta garantía y no responde por ningún tipo de reclamación<br>por lucros cesantes o daños a terceros, derivados del no funcionamiento del<br>producto<br>Horrarios de atención<br>© Lunes - Viernes: 8:00am a 6:00pm | Garantia de Repuestos. Garantia de Energía. |
| © Salador, Edoalin a 12.00pm<br>© Domingo o Festivos: Cerrado<br>© 2018 Importadora Montecario Motors SAS<br>Políticas de calidad y Tratamiento de Protección de Datos                                                                                                    |                                             |

Lea detenidamente el **Certificado de Garantías** para validar los términos establecidos y comenzar con el proceso, luego, de clic en la opción de **Acepto** para continuar o **No Acepto** para finalizar:

| 🗋 Sistema d           | de Garantias J Im 🗙                                                                                                    | <u> </u> |
|-----------------------|----------------------------------------------------------------------------------------------------|----------|
| <b>n.co</b> /online/g | garantia/#                                                                                                    | Q☆ 0     |
|                       | Garantia Repuestos                                                                                                    |          |
|                       | CERTIFICADO DE GARANTIA DE REPUESTOS                                                                                                    |          |
|                       | IMPORTADORA MONTECARLO MOTORS S.A.S, directamente, se compromete a reparar el producto o cambiar las partes defectuosas que según su exclusivo oriterio técnico ameriten<br>ser reemplazados. Las reparaciones o memplazos de partes serán efectuados sin cargo por mano de obra y repuestos para el propietario, siempre y cuando la garantía correspondiente<br>este dermo del preiróo de vigencia establecido para el producto, cumpla con los siguientes procedimientos y no se encuentre dentro de ninguna de las causales de exclusión presentadas<br>a continuación.                                                                                                    |          |
|                       | PROCEDIMIENTO SOLICITUD DE GARANTIA                                                                                                    |          |
|                       | Para hacer efectiva la Garantía es indispensable:                                                                                                    |          |
|                       | <ol> <li>Digenciar el formato de solcutud de garantía que se encuentra discontible en nuestra página web: weu imm con co.</li> <li>Diregr el moyento objeto de garantía use se encuentra discontible en nuestra página web: weu imm con co.</li> <li>Una vez, recibia la solcutud y el produro. MMORTADORA I MONTECARLO MONTES 4.8.4. doná inicio a los análisis técnicos o traslados a fibrica cuando se requiera y determiniar di procedenzia. El parta fanta carazitará en un término do 2.3 o fúsica tibilea.</li> <li>El resultado de la procedencia de la garantía será informado por escrito al cliente, dento del término establacióo.</li> </ol>                                                                                                    |          |
|                       | CAUSALES DE PÉRDIDA DE GARANTIA                                                                                                    |          |
|                       | <ol> <li>Los dañas casionados por telas de masterimiento periódico aspacificados por el babicante.</li> <li>Los dañas causionados por usos indensados o diferente la indicado, dañas casilicandos por el uso de repuestos o partes no originales, lubricantes y/o combustibiles inadecuados.</li> <li>Las regaraciones realizadas por personal no autorizado.</li> <li>Los dañas caudicidas por generación a cuantorizado.</li> <li>Los dañas caudicidas por generación a cuantorizado.</li> </ol>                                                                                                    |          |
|                       | <ol> <li>Los daños ocasionados por instalaciones defectuosas y/o inadecuadas; en caso de robo, sustracción o daños totales o parciales ocasionados por vandalismo o fenómenos<br/>naturais como descangas eléctricas, insufaciones o incendidos.</li> <li>Si los productos han sido objeto de electrico del que fue solicado.</li> <li>Si los productos han sido electrica elisitis, estudios o regaraciones inalizados con anterioridad a la solicitud de garantía.</li> <li>Desgaste y deteriors normal debido al uoy ya us esposición a las condiciones do desgas terporjo de su operación.</li> <li>Encontranse fuera de letimon de leyticad a la garantía estudiada a clientario:</li> <li>Reguestor, MMI Toyy y partes de resonabo en general: 90 días calendario.</li> <li>Reguestor, MIV Toyy y partes de resonabo en general: 90 días calendario:</li> <li>Motorea desel mon de veltacios: 90 días calendario.</li> <li>Motorea desel mon de veltacios: 90 días calendario.</li> <li>Motorea desel ante a colemanto de veltariados en anterioridad e umpla.</li> <li>Dadas calendarios a prestancias a calentarios.</li> <li>Motorea desel mando e leyto en parte en a loven functionamiento de la prizea.</li> </ol> |          |
|                       | IMPORTANTE: Todos los repuestos o partes suministradas por IMPORTADORA MONTECARLO MOTORS S.A.S, deben ser instalados por personal idóneo, con conocimiento y<br>experiencia certificada. La manipulación, instalación o retiro de partes o repuestos realizada por personal que no cumpla con estos requisitos, será causal de exclusión de garantía.                                                                                                    |          |
|                       | IMPORTADORA MONTECARLO MOTORS S.A.S. No se hace responsable por daños materiales, físicos o corporales ocasionados por la inadecuada operación del producto amparado<br>por esta garantía y no responde por ringún tipo de reclamación por lucros cesantes o daños a terceros, derivados del no funcionamiento del producto.                                                                                                    |          |
|                       | He leido, estoy de acuerdo con las condiciones y restricciones                                                                                                    |          |
|                       | Si accepto                                                                                                    |          |

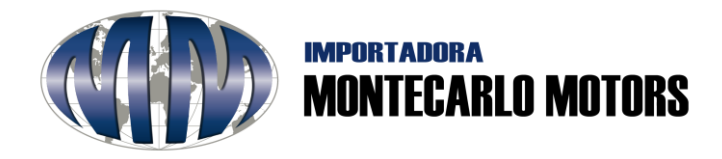

4. Llene los campos: complete los campos solicitados, tal y como se observa a continuación:

| Ga<br>Nota                                                |                     | ICIO GARANTIAS<br>tos<br>erísco (**) son obligatorios | Especifique el motivo del ¿por<br>qué? realiza la solicitud de<br>garantía. |                                                            |                                 |                              |  |
|-----------------------------------------------------------|---------------------|-------------------------------------------------------|-----------------------------------------------------------------------------|------------------------------------------------------------|---------------------------------|------------------------------|--|
|                                                           | Razón Social*       | Email *                                               |                                                                             | Ciudad *<br>Bogotá                                         | Celular *<br>3046082882         |                              |  |
|                                                           | Calidad             | calidad@imm.com.                                      | co                                                                          |                                                            |                                 |                              |  |
|                                                           | Nombre y Apellido * | Dirección *                                           |                                                                             | Telefono * 2477777                                         | No. Factura *                   |                              |  |
|                                                           | # Cantidad*         | Nombre de la nieza*                                   | Número de seri                                                              | pt                                                         | Descrinción*                    |                              |  |
|                                                           | 0 1                 | Transmisión Carraro                                   | 22255225                                                                    | •                                                          | La pieza no cumple con su       |                              |  |
|                                                           | 1                   |                                                       |                                                                             |                                                            |                                 | Eliminar                     |  |
| Esta información se encuentra<br>en la factura de compra. | Agregar Fila        |                                                       |                                                                             |                                                            |                                 |                              |  |
|                                                           | De                  | clic o arrastre aquí sus                              | s imágenes, p<br>Elminar au                                                 | n de de digreg<br>para adjuntarias<br>chivo.<br>Pue<br>req | ede adjuntar im<br>juerimiento. | lágenes o documentos para su |  |

# 5. Al culminar la solicitud haga clic en el botón 🔶

Inmediatamente su solicitud se generará y nuestro sistema le enviará un correo electrónico a la dirección de correo registrada dándole a conocer los detalles del registro de su solicitud y por este medio se le mantendrá informado del proceso.

Registrar